## Invoeren losse uitslagen Sanday

Registratie Hoofdbehandelaar en Deelname Ketenzorg Invoer als losse bepalingen

- 1. Zoek de patiënt op en maak een nieuw contact.
- 2. Klik op + icoon bij 'Objectief'

| Contactdatum   | 17-10-2023       | Contactso   | ort C - consult | ~ |  |
|----------------|------------------|-------------|-----------------|---|--|
|                |                  |             |                 |   |  |
|                |                  |             |                 |   |  |
| Nieuwy dealcor | To our of the    | on all      |                 |   |  |
| Medw deelcor   | itact # Toevoeg  |             |                 |   |  |
| Ivieuw deelcor | itact a loevoeg  |             |                 |   |  |
| Nieuw deelcor  | itact × loevoeg  |             |                 |   |  |
| Subjectief     | litact a loevoeg | en <b>e</b> |                 |   |  |
| Subjectief     |                  |             |                 |   |  |
| Subjectief     | itact × loevoeg  |             |                 |   |  |
| Subjectief     | itact # loevoeg  |             |                 |   |  |

## 3. Ga naar het tabblad 'Alle bepalingen'

| Uitslag toevoegen           | Meest gebruikt | Bepalingenclusters | Alle bepalingen |  |
|-----------------------------|----------------|--------------------|-----------------|--|
| Bepaling *                  |                |                    |                 |  |
| Zoek bepaling op code of om | nschrijving    |                    |                 |  |

## 4. Zoek naar de juiste bepaling. In dit voorbeeld 'Hoofdbehandelaar Diabetes'

| Uitslag toevoegen           | Meest gebruikt  | Bepalingenclusters | Alle bepalingen |
|-----------------------------|-----------------|--------------------|-----------------|
| Bepaling *                  |                 |                    |                 |
| hoofdbehandelaar            |                 |                    |                 |
| CLHBKZ - hoofdbehandelaar o | oronair lijden  |                    |                 |
| COHBRZ - hoofdbehandelaar   | COPD            |                    |                 |
| CVHBKZ - hoofdbehandelaar ( | CVRM            |                    |                 |
| CZHBAZ - hoofdbehandelaar o | chronische zorg |                    |                 |
| DCHBAZ - hoofdbehandelaar   | hartfalen       |                    |                 |
| DEHBPZ - hoofdbehandelaar o | lementie        |                    |                 |
| DMHBTZ - hoofdbehandelaar   | diabetes        |                    |                 |
| C7UDD7 hoofdbabaadalaar (   | 7               |                    |                 |

5. Selecteer de bijbehorende waarde, voor incusie in ketenzorg dient dit 'Huisarts' te zijn.

| Uitslag toevoegen        | Meest gebruikt  | Bepalingenclusters | Alle bepalingen |
|--------------------------|-----------------|--------------------|-----------------|
| Bepaling *               |                 |                    |                 |
| DMHBTZ - hoofdbehandelaa | r diabetes      |                    |                 |
| huisarts specialist      | overig/onbekend |                    |                 |
| Opmerking                |                 |                    |                 |
|                          |                 |                    |                 |
| Datum uitslag *          |                 |                    |                 |
| 17-10-2023 15:26:41      |                 |                    |                 |
|                          | Annuleren       | Opslaan            |                 |

- 6. Doe hetzelfde voor 'Deelname Ketenzorg'.
- 7. Met de bijbehorende waarde. Voor inclusie in de ketenzorg dient dit 'Ja' te zijn.

| onsiag toevoegen                                                                                      | Meest gebruikt                                                      | bepaingenclusters                                              | Alle bepalinger                       |
|----------------------------------------------------------------------------------------------------|---------------------------------------------------------------------|----------------------------------------------------------------|---------------------------------------|
| Bepaling *                                                                                            |                                                                     |                                                                |                                       |
| DMKZTZ - deelname ketenzo                                                                             | orgprogramma diabe                                                  | tes                                                            |                                       |
| Onder ketenzorg wordt verstaan<br>gestructureerde vorm van samer<br>disciplines. Deze vraag naar deel | de zorg voor een chi<br>werking tussen verso<br>Iname aan ketenzorg | ronisch zieke die georga<br>chillende zorgverleners u<br>progr | niseerd is in een<br>it verschillende |
| ja nee                                                                                                |                                                                     |                                                                |                                       |
| Opmerking                                                                                             |                                                                     |                                                                |                                       |
|                                                                                                    |                                                                     |                                                                |                                       |
|                                                                                                    |                                                                     |                                                                |                                       |
| Datum uitslag *                                                                                       |                                                                     |                                                                |                                       |
| 17-10-2023 15:27:20                                                                                   |                                                                     |                                                                |                                       |
|                                                                                                    | Annuleren                                                           | Opslaan                                                        |                                       |
|                                                                                                    |                                                                     |                                                                |                                       |